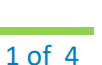

Cerner PowerChart | FirstNet Education

Accurate medication history at admission to hospitals leads to preventable adverse drug events, which in turn decreases mortality, morbidity, and health care costs.

## Use at Least Two of the Following Sources

## Source #1: Patient/Family

- Patient Interview
- Family members or caregivers
- Home medication list
- Actual Medication Bottles

#### Source #2: Elsewhere

- Recent hospital discharge summary
- Prescription information: External Rx History
- Notes or lists from providers: H&P
- Transfer orders from other facilities: SNF or AFC facilities medication documentation forms

3

### Tips for Obtaining an Accurate Home Medication List

- Ask about current medications the patient is taking.
- Ask about Over-the-Counter medications (vitamins, herbals, supplements).
- Ask the patient if they are taking their medications as prescribed. Ask open-ended questions, such as, "How do you take this medication?"
- Ask, "Which eye drops, inhalers, patches, and/or creams or ointments are you using?"

## Terminology Guidelines

Indicates a prescription

```
=•
```

Indicates a documented Home Medication

| Modify                | Make changes to medication dose/route/frequency                 |  |  |  |
|-----------------------|-----------------------------------------------------------------|--|--|--|
| Suspend               | Do not use, requires a provider's order                         |  |  |  |
| Complete              | Use when patient is no longer taking the medication             |  |  |  |
| Cancel/DC             | Do not use, requires a provider's order                         |  |  |  |
| Delete/Void           | Use only when entered in error                                  |  |  |  |
| Add/Modify Compliance | Add/change how patient is taking medication and last dose taken |  |  |  |

# Do NOT complete a patient's prescription unless the patient is no longer taking the prescription, or the dose/route/frequency has changed.

\*If a patient's prescription dose/route/frequency has changed, do the following:

- 1. Right click on prescription and select complete.
- 2. Enter the correct medication dose/route/frequency as a home medication.

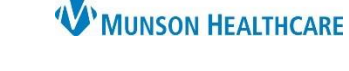

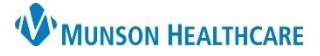

Cerner PowerChart | FirstNet Education

**Documenting Home Medications Upon Admission** 

- 1. Under the dark blue Menu, select: Nurse View.
- 2. Select: Adult or Pediatric Intake Nursing.
- 3. Select: Home Medications.
- 4. Select: Complete History.

| Menu             | < 🔿 🔻 🔒 Nurse View         |                              | 🔀 Full screen 🛛 🖶 Print 🛭 🍫 2 minute                   |
|------------------|----------------------------|------------------------------|--------------------------------------------------------|
| Nurse View       | A 🗎 📥 🛋 🔍 100%             |                              |                                                        |
| Interactive View | Adult Intake - Nursing     | Pediatric Intake - Nursing X |                                                        |
| Orders + Add     |                            | readere intarte intering     |                                                        |
| Documentation    | Ŧ                          | Home Medications (0)         | All Visits 🥱 🚍                                         |
| Results Review   | * Admission PowerForms (0) |                              |                                                        |
| MAR Summary      | Patient Information        |                              |                                                        |
| Outside Records  | Histories                  |                              | Status O Made Uistan O Admission Transfer View Dataile |
| -                | Allergies (0)              |                              | Status. Transfer View Details                          |
| Allergies + Add  | Home Medications (0)       | No Results Found             |                                                        |
| Clinical Media   | Immunizations              |                              | Document History: Incomplete Complete History          |

- 5. Select Add.
- 6. Enter medication and dosage in search window.
- 7. Select dose, route, and frequency information.

| 5 | 🕂 Add 🔄 External Rx History 🕶   🖑 Rx Plans (0): In Process   🛃 Patient Pharmacy |         |                                                                         |  |  |  |  |  |  |  |
|---|---------------------------------------------------------------------------------|---------|-------------------------------------------------------------------------|--|--|--|--|--|--|--|
|   | Þ                                                                               | Search: | Furosemide 40 6 Type: 🦨 Document Medication by Hx 🗸                     |  |  |  |  |  |  |  |
|   | furosemide 40 mg oral tablet                                                    |         |                                                                         |  |  |  |  |  |  |  |
|   |                                                                                 |         | furosemide 40 mg oral tablet (= 1 Tableach dose, Oral, Daily, # 30 Tab) |  |  |  |  |  |  |  |

| Examples: Furosemide vs. Lasix and 1/2 of a 20 mg tablet vs 10 mg tablet |  |
|--------------------------------------------------------------------------|--|

- 8. Add **Order Comments** as necessary.
- 9. Add **Special Instructions** as necessary.

Note: Text added to Order Comments and/or Special Instructions is visible to the provider within Medication Reconciliation workflows.

| 😭 Det 8 📴 Order Cor   | iments and Compliance                                        |                |          |          |        |  |  |  |  |  |
|-----------------------|--------------------------------------------------------------|----------------|----------|----------|--------|--|--|--|--|--|
| Dose                  | Route of Administration                                      | Frequency      | Duration | Dispense | Refill |  |  |  |  |  |
| 🥚 1 Tab               | 🔄 Oral                                                       | 🔲 Daily        |          | 30 Tab   | • 0    |  |  |  |  |  |
| 9 PRN:                |                                                              | ~              |          |          |        |  |  |  |  |  |
| Special Instructions: | ake 2 times a day for weigh<br>greater than 5 lbs in 24 hour | nt gain<br>rs. |          |          |        |  |  |  |  |  |

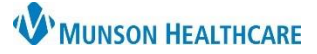

Cerner PowerChart | FirstNet Education

10. Select Compliance tab. Enter Status, Information Source, and Last dose date/time.

| ▪ Details for furosemide (furosemide 40 mg oral tablet) |       |        |    |      |    |    |     |        |  |
|---------------------------------------------------------|-------|--------|----|------|----|----|-----|--------|--|
| 🖀 Details 🗓 Order Comments 🔊 Compliance 10              |       |        |    |      |    |    |     |        |  |
| Status Information source Last dose date/time           |       |        |    |      |    |    |     |        |  |
| Still taking, as prescribed V Patient V                 | 07/08 | 8/2021 | 1  |      |    | 08 | 300 | ▲<br>▼ |  |
| Comment                                                 | •     |        |    | 2021 |    |    | ١.  |        |  |
|                                                         | •     |        |    | July |    |    | •   |        |  |
|                                                         | Su    | Мо     | Tu | We   | Th | Fr | Sa  |        |  |
|                                                         | 27    | 28     | 29 | 30   | 1  | 2  | 3   |        |  |
|                                                         | 4     | 5      | 6  | 7    | 8  | 9  | 10  |        |  |
|                                                         | 11    | 12     | 13 | 14   | 15 | 16 | 17  |        |  |

11. When a medication status is **still taking not as prescribed**, all fields are required including a **Comment**. Record the last date and time the medication was taken.

| y Details for furosemide (furosemide 40 mg oral tablet)     The table of the table of the table of the table of the table of the table of the table of the table of the table of the table of the table of the table of table of table |                         |
|----------------------------------------------------------------------------------------------------|-------------------------|
| Status Information source Last dose date/time Still taking, not as prescribed 11 Patient V Patient O7/01/2021 V D800 EDT                                                                                                    |                         |
| Pt states, "I take the medication when my feet swell".                                                                                                    | ^                       |
| 1 Missing Required Details 12 C Leave Med History Incomplete - Finish Later                                                                                                    | Document History Cancel |

12. When all home medications have been entered, **remove** the check mark, and select Document History. If unable to complete medication entry, do not remove the check mark, select Document History **only** which will save all information added.

| Documentin | Beneficiations After Admission |
|------------|--------------------------------|
| Documentin |                                |

- 1. Under the dark blue Menu, select Orders.
- 2. Select the Document Medication by Hx tab
- 3. Enlarge the screen to view all charting options.

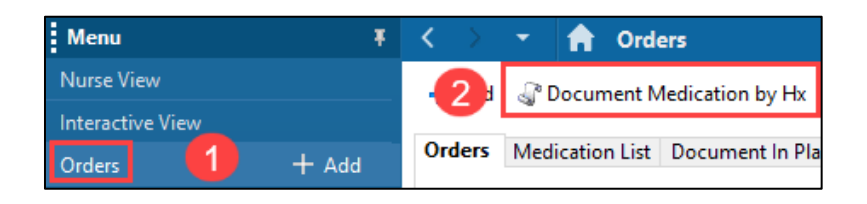

| P                                                                                                    | P Document Medication by Hx 3                                                                                                    |    |                |          |                                                             |                                                                                                    |                               |                  |  |
|----------------------------------------------------------------------------------------------------|----------------------------------------------------------------------------------------------------|----|----------------|----------|-------------------------------------------------------------|----------------------------------------------------------------------------------------------------|-------------------------------|------------------|--|
| EDUCATION, TOM<br>DOB:5/24/1975 Age:46 years Sex:Male                                                                                                    |                                                                                                    |    |                | Sex:Male | MRN:ME000<br>Location:B3; 3022; A<br>ME1720000020 ** Active | FIN:ME1720000020<br>Code Status:<br>**Inpatient[2/25/2021 15:02:00 EST <i< th=""><th>Allergies:e<br/>No - DiPortal:</th><th>rgies Not Recor</th></i<> | Allergies:e<br>No - DiPortal: | rgies Not Recor  |  |
| Medication History Medication History Medications Unable To Obtain Information Use Last Compliance Medis History Admission Admission Document Medication by Hx |                                                                                                    |    |                |          |                                                             |                                                                                                    |                               |                  |  |
|                                                                                                    |                                                                                                    | \$ | Order Name     | Status   | Details                                                     |                                                                                                    | Last Dose Date/Time           | Information Sour |  |
|                                                                                                    | ✓ Last Documer                                                                                                    |    |                |          |                                                             |                                                                                                    |                               | t Documented Or  |  |
|                                                                                                    | ⊿                                                                                                    | Ho | ne Medications |          |                                                             |                                                                                                    |                               |                  |  |
|                                                                                                    | Grupsemide Documente = 1 Tab each dose, Oral, Daily, Fursosemide taken two times a (furosemide 40 mg or d day if weight gain greater than 5 lbs in 24 hours., # 30 Tab, R |    |                |          |                                                             |                                                                                                    |                               |                  |  |

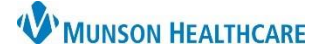

Cerner PowerChart | FirstNet Education

| Na | me of Medication Unknown or Not Found in For                                                  | mulary       |                    |                               |                     |          |                        |         |                  |
|----|-----------------------------------------------------------------------------------------------|--------------|--------------------|-------------------------------|---------------------|----------|------------------------|---------|------------------|
| •  | Enter " <b>Med Not Found</b> " in Search field. Select —                                      |              | ſ                  | Search: n                     | ned                 |          |                        | ٩       |                  |
| •  | Enter the name or if the name is unknown enter a description of medication in <b>Freetext</b> | ⊈ Details fo | Med Not            | Found/I                       | Med Not<br>Not Know | Found/No | t Known/N<br>mulary (t | VonForm | ulary<br>I pill) |
|    | Orderable.                                                                                    | Dose         | Route of Ad        | Frequency                     | Duration            | Dispense | Refill                 |         | a llu.           |
| •  | Enter any known information in <b>Special</b><br>Instructions.                                | Free         | etext Orderable: t | l<br>olue oval pill<br>for BP |                     |          |                        |         |                  |
|    |                                                                                               | U            |                    |                               |                     |          |                        |         |                  |

⊿ Medications

⊿ Medications

mg oral tablet)

mg oral tablet)

#### Modifying Medications

If the previously documented medication dose and/or frequency has changed:

- 1. Right click on medication and select Modify.
- 2. Make appropriate changes. For example, patient now takes Lasix 20 mg daily.

#### **Completing Medications**

- 1. Complete all medications and prescriptions that the patient is no longer taking.
- 2. Right click on medication or prescription and select **Complete.**

#### Unable to Obtain a Med List

- Select Unable to Obtain Information only when the patient or family members are not able to provide any information on a patient's home medications.
- Medication History

furosemide (Lasix 40 Documented = 1 Tab each dose, Oral,

furosemide (Lasix 40 Documented = 1 Tab each dose, Oral,

Complete

Modify

- A task will be created to remind the RN to try to collect the information later.
- When all home medications have been entered, Uncheck Leave Med History Incomplete, select Document History.

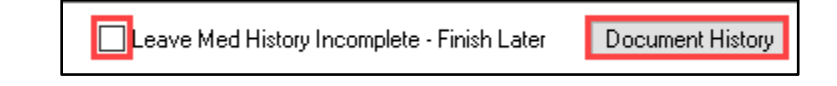

• Do NOT remove or change any medications from a previous visit at this time.